# **Advancement Resources**

**Donor Acknowledgement Report** 

Version 1.1: 3/26/2018 Version 1.2: 10/30/2018 Version 1.3: 8/7/2019 Version 1.4: 2/11/2019 Version 1.5: 09/21/2020

# **Table of Contents**

| Table of Contents                                                                            | 3  |
|----------------------------------------------------------------------------------------------|----|
| How Gifts Are Recorded at the WFAA                                                           | 5  |
| Constituents                                                                                 | 5  |
| Revenue                                                                                      | 5  |
| Recognition Credits                                                                          | 5  |
| How Gifts Are Represented in the Donor Acknowledgement Report                                | 6  |
| Gift from an Individual                                                                      | 6  |
| Gift from Spouses/Partners                                                                   | 6  |
| Gift Made Through an Organization, Foundation, Charitable Fund, or Trust                     | 7  |
| New Pledges and Pledge Balance Amounts                                                       | 7  |
| Recurring Gifts                                                                              | 8  |
| No Public Recognition/Anonymous Gifts                                                        | 8  |
| Planned Gifts, Matching Gifts Claims, Informational Transactions, "Do Not Acknowledge" Gifts | 9  |
| Links in Report Data                                                                         | 10 |
| Advancement Resources Website                                                                | 11 |
| Fund List & Information Page                                                                 | 11 |
| Selecting Funds to Include in the Donor Acknowledgement Report                               | 11 |
| Filtering the Fund List                                                                      | 12 |
| Generating the Donor Acknowledgement Report                                                  | 13 |
| Supplying Report Parameters                                                                  | 13 |
| Generating the Report                                                                        | 15 |
| Standard – Excel Reports and Extended – Excel Reports                                        | 15 |
| Standard – Web Reports                                                                       | 16 |
| Donor Acknowledgement Report – Data Fields                                                   | 18 |
| Donor Acknowledgement Resources                                                              | 22 |
| Recording Acknowledgement Activity                                                           | 22 |
| Using Excel to Manage the Donor Acknowledgement Report                                       | 23 |
| Identifying Gifts Having Multiple Donors                                                     | 23 |
| Sorting                                                                                      | 23 |
| Conditional Formatting                                                                       | 23 |
| Limiting the Display to Gifts That Meet Particular Criteria                                  | 24 |
| Filtering                                                                                    | 24 |

| Limiting the Columns That Display                  | 26 |
|----------------------------------------------------|----|
| Controlling Which Rows and Columns to Keep in View | 26 |
| Freezing the Header                                | 26 |
| Freezing the Header and Leftmost Columns           | 27 |
| Viewing Long Text                                  | 28 |
| General Excel Tips                                 | 29 |
| Sorting                                            | 29 |
| Highlighting Duplicate Fields                      | 31 |
| Removing Duplicate Rows                            | 32 |
| Filtering                                          | 33 |
| Sum of a Column's Values                           | 35 |

# **Donor Acknowledgement Report**

The Advancement Resources website provides the **Donor Acknowledgement Report**, which lists gifts to WFAA funds and detailed information about the donors for each gift. The report's purpose is to assist those responsible for acknowledging donor giving. The report also provides a way to record acknowledgement activity in ABE CRM.

# How Gifts Are Recorded at the WFAA

Donor and gift information is recorded in **ABE CRM**, the WFAA database of alumni, donors, and friends. Understanding how gift information is stored will assist you when interpreting the Donor Acknowledgement Report.

### Constituents

Gifts are received from **constituents**. A constituent is an individual, corporation, organization, group, charitable fund, family trust, etc.

Each constituent has a record in ABE CRM. A constituent record is assigned a unique ID number and contains constituent contact information (address, phone number, email). If the constituent is a UW-Madison alumnus, their degree information is also stored.

### Revenue

**Revenue** is the payment record of a constituent gift. Revenue can be a pledge, a payment against a pledge, an outright gift, or a matching gift payment. Revenue is also known as a *hard credit*.

In accordance with IRS requirements, revenue must be recorded for the constituent who will receive the tax receipt. Consequently, **revenue is recorded in only one constituent record**.

When an individual gives a gift, the revenue is recorded in their record. When a couple gives a joint gift, revenue is recorded in <u>one of the couple's records</u>. When a family gives through a family foundation, the <u>foundation</u> is credited with the revenue.

### **Recognition Credits**

For each gift, **recognition credits** (also known as *soft credits*) **are recorded for all constituents who are responsible for giving the gift**. <u>A single gift may have multiple recognition credits</u>.

When an individual gives a gift, they receive recognition credit in addition to the revenue credit. When a couple gives a joint gift, <u>each</u> receives recognition credit, but only one receives the revenue. If a couple gives a gift through their family foundation, <u>the foundation and each member of the couple</u> receives recognition credit, and the foundation receives the revenue.

# How Gifts Are Represented in the Donor Acknowledgement Report

The Donor Acknowledgement Report lists gifts and the constituents (donors) who are given **recognition** credit for them.

The report provides an abundance of information. A detailed explanation of all data fields is provided in the **Donor Acknowledgement Report – Data Fields** section later in this document. For current purposes, we will concentrate on a small set of fields:

#### **Revenue Transaction ID**

A unique ID assigned to a received payment.

#### **Recognition Amount**

The recognition credit amount of the gift or pledge. (May differ from the Transaction Amount in cases where part of the transaction is not tax deductible. An example is the value of a dinner for an event ticket purchase.)

#### Constituent ID, First Name, Last Name

Data about the constituent pulled from the ABE CRM database. Each constituent listed in the report is more commonly known as a **donor**.

#### Spouse ID, First and Last Name

When spouses/partners give a joint gift, this describes the spouse/partner.

#### **Donor Directed Organization Name**

This field contains data when a gift is made via a company, foundation, or charitable fund.

The following sections provide examples of different types of gifts and how they are represented in the Donor Acknowledgement Report.

### Gift from an Individual

Chris Jones makes a gift of \$100.

Here is the gift in the Donor Acknowledgement Report:

| Revenue<br>Transaction ID | Constituent<br>ID | Constituent<br>Last Name | Constituent<br>First Name | Spouse ID | Spouse<br>Last<br>Name | Spouse<br>First<br>Name | Recognition<br>Amount | Donor Directed<br>Organization<br>Name |
|---------------------------|-------------------|--------------------------|---------------------------|-----------|------------------------|-------------------------|-----------------------|----------------------------------------|
| rev-13451111              | 8-10445566        | Jones                    | Chris                     |           |                        |                         | \$100.00              |                                        |

# **Gift from Spouses/Partners**

The married couple (or couple in a life partnership) Mary and Chris Smith make a joint gift of \$100. Here is the gift in the Donor Acknowledgement Report:

| Revenue<br>Transaction ID | Constituent<br>ID | Constituent<br>Last Name | Constituent<br>First Name | Spouse ID  | Spouse<br>Last<br>Name | Spouse<br>First<br>Name | Recognition<br>Amount | Donor<br>Directed<br>Organization<br>Name |
|---------------------------|-------------------|--------------------------|---------------------------|------------|------------------------|-------------------------|-----------------------|-------------------------------------------|
| rev-13458888              | 8-10145566        | Smith                    | Mary                      | 8-10496876 | Smith                  | Chris                   | \$100.00              |                                           |

**Gifts from spouses/partners are represented by a single, combined entry.** Each of the spouses/partners has their personal information (e.g. name, degrees) included in the entry.

Criteria to determine Constituent/Spouse:

- Generally, the **Constituent** is the one who has been credited with the revenue.
- You can specify a preference of which donor should be considered the constituent (and not the spouse). See the **Generating the Donor Acknowledgment Report** section below.

# Gift Made Through an Organization, Foundation, Charitable Fund, or Trust

If Gary Johnson owns ABC Company and makes a gift of \$5,000 through the company, here is how the gift will appear in the Donor Acknowledgement Report:

| Revenue<br>Transaction ID | Constituent<br>ID | Constituent<br>Last Name | Constituent<br>First Name | Spouse<br>ID | Spouse<br>Last<br>Name | Spouse<br>First<br>Name | Recognition<br>Amount | Donor Directed<br>Organization<br>Name |
|---------------------------|-------------------|--------------------------|---------------------------|--------------|------------------------|-------------------------|-----------------------|----------------------------------------|
| rev-13469999              | 8-10779456        | Johnson                  | Gary                      |              |                        |                         | \$5,000.00            | ABC Company                            |

If Gary is married to Lisa Johnson and they make a "joint gift" through the company, here is what appears in the report:

| Revenue<br>Transaction ID | Constituent<br>ID | Constituent<br>Last Name | Constituent<br>First Name | Spouse ID | Spouse<br>Last<br>Name | Spouse<br>First<br>Name | Recognition<br>Amount | Donor Directed<br>Organization<br>Name |
|---------------------------|-------------------|--------------------------|---------------------------|-----------|------------------------|-------------------------|-----------------------|----------------------------------------|
| rev-13469999              | 8-10779456        | Johnson                  | Gary                      | 8-1329611 | Johnson                | Lisa                    | \$5,000.00            | ABC Company                            |

If Gary, Lisa, and Gary's brother Tom make a gift through the company, here is what appears in the report (note that these entries have a matching **Revenue Transaction ID**):

| Revenue<br>Transaction ID | Constituent<br>ID | Constituent<br>Last Name | Constituent<br>First Name | Spouse ID | Spouse<br>Last<br>Name | Spouse<br>First<br>Name | Recognition<br>Amount | Donor Directed<br>Organization<br>Name |
|---------------------------|-------------------|--------------------------|---------------------------|-----------|------------------------|-------------------------|-----------------------|----------------------------------------|
| rev-13469999              | 8-10779456        | Johnson                  | Gary                      | 8-1329611 | Johnson                | Lisa                    | \$5 <i>,</i> 000.00   | ABC Company                            |
| rev-13469999              | 8-10326814        | Johnson                  | Tom                       |           |                        |                         | \$5,000.00            | ABC Company                            |

Tom appears on a separate line because he is not a spouse/partner of Gary nor Lisa.

Gifts made via organizations, foundations, charitable funds, or trusts are also subject to these revenue and recognition rules. In the above examples, you could substitute "ABC Foundation," "ABC Fund," or "ABC Trust" for "ABC Company".

# **New Pledges and Pledge Balance Amounts**

Pledges made during the reporting period are included in the report. These have a description of **New Pledge**:

| Revenue<br>Transaction ID | Constituent<br>ID | Constituent<br>Last Name | Constituent<br>First Name | Gift Type<br>Description | Recognition<br>Amount | Total<br>Pledge | Pledge Balance<br>Amount as of<br>Report Date | Final<br>Pledge<br>Payment |
|---------------------------|-------------------|--------------------------|---------------------------|--------------------------|-----------------------|-----------------|-----------------------------------------------|----------------------------|
| rev-13862222              | 8-11123456        | Woods                    | Paul                      | New Pledge               | \$1000.00             | \$1000.00       | \$1000.00                                     |                            |

Here is another example of a new pledge:

| Revenue<br>Transaction ID | Constituent<br>ID | Constituent<br>Last Name | Constituent<br>First Name | Gift Type<br>Description | Recognition<br>Amount | Total<br>Pledge | Pledge Balance<br>Amount as of<br>Report Date | Final<br>Pledge<br>Payment |
|---------------------------|-------------------|--------------------------|---------------------------|--------------------------|-----------------------|-----------------|-----------------------------------------------|----------------------------|
| rev-13107654              | 8-44416111        | Brown                    | Meg                       | New Pledge               | \$500.00              | \$500.00        | \$0.00                                        |                            |

This entry indicates that the pledge was made during the reporting period (**New Pledge**). It also shows that at the time the report was generated, payments have been received that have fulfilled the pledge (the *Pledge Balance Amount as of Report Date* is **\$0.00**).

A new pledge and an associated pledge payment <u>may appear in the same report</u>. Here are two examples (the data has been sorted by *Constituent ID*):

| Revenue<br>Transaction ID | Constituent<br>ID | Constituent<br>Last Name | Constituent<br>First Name | Gift Type<br>Description | Recognition<br>Amount | Total<br>Pledge | Pledge<br>Balance<br>Amount as<br>of Report<br>Date | Final<br>Pledge<br>Payment |
|---------------------------|-------------------|--------------------------|---------------------------|--------------------------|-----------------------|-----------------|-----------------------------------------------------|----------------------------|
| rev-13862222              | 8-11123456        | Woods                    | Paul                      | New Pledge               | \$1000.00             | \$1000.00       | \$800.00                                            |                            |
| rev-13941874              | 8-11123456        | Woods                    | Paul                      | Pledge Payment           | \$200.00              | \$1000.00       | \$800.00                                            |                            |
| rev-13107654              | 8-44416111        | Jones                    | Linda                     | New Pledge               | \$50.00               | \$50.00         | \$0.00                                              |                            |
| rev-13210715              | 8-44416111        | Jones                    | Linda                     | Pledge Payment           | \$50.00               | \$50.00         | \$0.00                                              | Yes                        |

Here we see that **within the reporting period** Paul pledged \$1000 and made a \$200 payment toward that pledge. Within the same reporting period, Linda pledged \$50 and made a \$50 payment toward the pledge. Because the payment fulfilled the pledge, the *Final Pledge Payment* field displays 'Yes'.

# **Recurring Gifts**

A Recurring Gift is a commitment from a donor to give regularly. Recurring gifts have no specific end date. When the commitment is made, a gift type of **Recurring Gift Initiation** is included in the report. The *Amount* field displays the expected amount for each gift. If the *Amount* field is \$1.00, the gift amount is "open ended," and the donor will decide the amount at recurrence time.

Postal mail reminders are sent to the donor at recurrence time. The reminder includes the name of the fund, the date of the installment, and the expected amount. (For "open ended" gifts, no amount is included.)

When a recurring payment is made, a gift type of **Recurring Gift Payment** is shown.

# No Public Recognition/Anonymous Gifts

Public Recognition is defined as external or public-facing recognition of a donor's gift, such as donor walls, honor rolls, etc. When a donor prefers to have no public recognition, their gifts are flagged with an anonymous indicator on their gift in ABE CRM. If these donors would still like to receive private recognition in the form of thank you notes

or acknowledgements, their names will appear in the Excel versions of the Donor Acknowledgement Report on a separate tab labeled "No Public Recognition." In the Web version of the report, the detail view of their gifts will include a Recognition Preference field with "No Public Recognition." These new features were made available in September 2020, to allow advancement staff to privately acknowledge these gifts.

# Planned Gifts, Matching Gifts Claims, Informational Transactions, "Do Not Acknowledge" Gifts

These gifts **are not** included in the report. If you have questions about acknowledgement policies for these types of transactions, please reach out to your WFAA contact or email your question to the WFAA Help Center (*help@uwadvancement.org*).

# Links in Report Data

Every row in the report data displays the **Revenue Transaction ID**, **Constituent ID**, **Spouse ID**, and **Fund Number** fields as <u>hyperlinks</u>:

|   | Α                         | В                 | С                        | D                         | E         | F                      | G                       | Н          | I. I.      |
|---|---------------------------|-------------------|--------------------------|---------------------------|-----------|------------------------|-------------------------|------------|------------|
|   | Revenue<br>Transaction ID | Constituent<br>ID | Constituent<br>Last Name | Constituent<br>First Name | Spouse ID | Spouse<br>Last<br>Name | Spouse<br>First<br>Name | Amount     | Fund Name  |
| 1 | rev-13469999              | 8-10779456        | Johnson                  | Gary                      | 8-1329611 | Johnson                | Lisa                    | \$5,000.00 | Bucky Fund |

The links open a browser tab to display detailed information stored in ABE CRM. (The fund information link is inoperable to campus users.) If you open multiple tabs and one of them "times out" because of non-use, <u>all</u> ABE tabs will time out.

Attempts to use these fields in mail merges, or to take advantage of some Excel functions (like sorting) may fail. This is because the underlying data in these fields is a complex hyperlink, not the simple text displayed. To remedy these potential pitfalls, you will need to do a small bit of additional work.

The simplest approach is to replace the underlying hyperlink data with the displayed values. Here's how to do it:

• Do a right-click on the data column containing the hyperlinks. (In the example above, right-click **B** to select the **Constituent ID** column.) A popup menu will display:

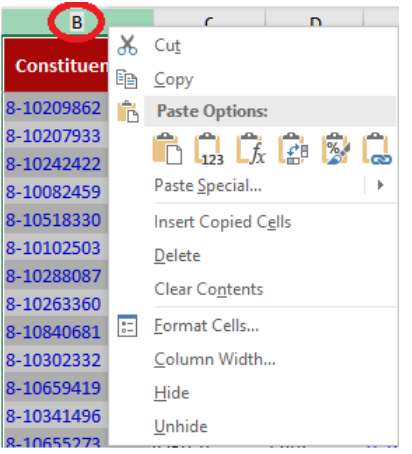

- Select **Copy** from the popup.
- Do another right-click on the data column and **Paste the values** by selecting the second 'Paste' icon (the one with **123** at the bottom):

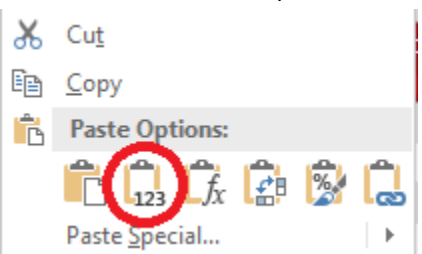

This replaces the underlying hyperlink data with the displayed values. (If you would rather not replace the data, you could create a new Excel column and paste the data there...but be sure to change the label in the column header!)

# **Advancement Resources Website**

The Donor Acknowledgement Report is generated from the **Advancement Resources website**. This website provides a centralized and secure location to access fund information and generate fund reports.

# Fund List & Information Page

The first step in generating the Donor Acknowledgement Report is to select one or more funds. This is done from the **Fund Reporting**  $\rightarrow$  **Fund List/Information** page.

The resulting Fund List & Information page displays a list of funds:

| Fund | List & Informat | ion Updated 11/21/2017                                             |      |                                    |        |                 |
|------|-----------------|--------------------------------------------------------------------|------|------------------------------------|--------|-----------------|
| CONF | IDENTIAL INFO   | ORMATION - Listed below are the funds you have access to.          |      |                                    |        |                 |
|      |                 |                                                                    |      | Refresh Fund List                  | Filter | r Fund List     |
| Fun  | d Count: 67     |                                                                    |      |                                    |        |                 |
|      | Fund<br>Number  | Fund Name                                                          | Unit | Department                         | Use    | Fund<br>Details |
|      | 112046329       | Halls, Jay and Ruth Fund for WSUM                                  | LET  | Letters & Science Dean's<br>Office | F      | View            |
|      | 112538080       | Evjue Foundation #3 Letters & Science Bascom<br>Professorship Fund | LET  | Letters & Science Dean's<br>Office | A      | View            |
|      | 112540335       | Chazen, Jerome and Simona Endowment Fund                           | LET  | Letters & Science Dean's<br>Office | Р      | View            |
|      | 112540950       | Lilly Teaching Fellows Program Fund                                | LET  | Letters & Science Dean's<br>Office | E      | View            |
|      | 112543396       | Letters and Science Sense of Community Fund                        | LET  | Letters & Science Dean's<br>Office | J      | View            |
|      | 112543699       | Letters and Science Ideas Fund                                     | LET  | Letters & Science Dean's<br>Office | J      | View            |
|      | 112546071       | Letters & Science, College of Faculty Fellows Fund                 | LET  | Letters & Science Dean's<br>Office | E      | View            |
|      | 112546131       | Lyons Family Fund                                                  | LET  | Letters & Science Dean's<br>Office | E      | View            |
|      | 112546136       | Ciriacks College of Letters and Science Faculty Fellows            | LET  | Letters & Science Dean's<br>Office | E      | View            |
|      | 112546193       | Marrett College of Letters and Science Faculty Fellows             | LET  | Letters & Science Dean's<br>Office | E      | View            |
|      |                 | 1 2 3 4 5 6 7                                                      |      |                                    |        |                 |

Click the column headers to sort the funds by values in that column, and use the buttons at the bottom to scroll through the fund list.

Each fund has a <u>View</u> link in the rightmost column. Click the link to see details for a particular fund: financial information, a detailed fund description, a list of users who may access the fund information, etc.

#### Selecting Funds to Include in the Donor Acknowledgement Report

Select one or more funds by checking the checkbox in the first column:

| 132541440 |
|-----------|
|           |

View

#### **Filtering the Fund List**

Depending upon your access permissions, the Fund List & Information page may display a large number of funds over many pages. You have the ability to filter (limit) the funds to display. Begin by clicking the **Filter Fund List** button. A form will display for you to specify fund criteria:

|                                                                                                    | - •                                   |                                                                                                    |    |
|----------------------------------------------------------------------------------------------------|---------------------------------------|----------------------------------------------------------------------------------------------------|----|
| Fund Number:                                                                                                    | Fund Name:                            |                                                                                                    |    |
|                                                                                                    |                                       |                                                                                                    |    |
| Unit:                                                                                                    |                                       | Department:                                                                                                    | _  |
|                                                                                                    | · · · · · · · · · · · · · · · · · · · |                                                                                                    | ų  |
| Agricultural and Life Sciences                                                                                                    |                                       | AHP - Allied Health Program                                                                                                    |    |
| Allied Health Program                                                                                                    |                                       | ALS - Agricultural & Life Sciences/Dean's Office                                                                                                    |    |
| Rusiness                                                                                                    |                                       | ALS - Agricultural & Life Sciences/Onice of Academic An                                                                                                    | d  |
| Continuina Studies                                                                                                    | *                                     | ALS - Agricultural and Applied Economics                                                                                                    |    |
| llse                                                                                                    |                                       | Class.                                                                                                    |    |
|                                                                                                    |                                       |                                                                                                    | i. |
| Buildings and Grounds                                                                                                    |                                       | Callable-TEMP                                                                                                    |    |
| Chairs and Professorships                                                                                                    |                                       | Callable-UNRE                                                                                                    |    |
| Discretionary                                                                                                    |                                       | Endowment-PERM                                                                                                    |    |
| Faculty Support                                                                                                    |                                       | Endowment-TEMP                                                                                                    |    |
| Graduate Student Financial Support                                                                                                    | <b>•</b>                              | Endowment-LINRE                                                                                                    |    |
| Division:                                                                                                    |                                       | Administrator:                                                                                                    |    |
|                                                                                                    |                                       |                                                                                                    |    |
|                                                                                                    | · · · · · · · · · · · · · · · · · · · |                                                                                                    |    |
| ALS1 - Andrea Engebretson                                                                                                    | *                                     | Amber L. Jennings                                                                                                    |    |
| ALS1 - Andrea Engebretson<br>ALS3 - Jodi Wickham                                                                                                    |                                       | Amber L. Jennings<br>Amber L. McLoughlin                                                                                                    |    |
| ALS1 - Andrea Engebretson<br>ALS3 - Jodi Wickham<br>ALS4 - Brooke Mulvaney                                                                                                    | A                                     | Amber L. Jennings<br>Amber L. McLoughlin<br>Andrea L. Shiu                                                                                                    |    |
| ALS1 - Andrea Engebretson<br>ALS3 - Jodi Wickham<br>ALS4 - Brooke Mulvaney<br>ALS5 - Brandi Funk<br>ECR1 - Kida Buckmann                                                                                                    | ×                                     | Amber L. Jennings<br>Amber L. McLoughlin<br>Andrea L. Shiu<br>Angela F. Lillethun                                                                                                    |    |
| ALS1 - Andrea Engebretson<br>ALS3 - Jodi Wickham<br>ALS4 - Brooke Mulvaney<br>ALS5 - Brandi Funk<br>EGR1 - Kyle Buchmann                                                                                                    | ×                                     | Amber L. Jennings<br>Amber L. McLoughlin<br>Andrea L. Shiu<br>Angela F. Lillethun<br>Ann F. Linnincott                                                                                                    |    |
| ALS1 - Andrea Engebretson<br>ALS3 - Jodi Wickham<br>ALS4 - Brooke Mulvaney<br>ALS5 - Brandi Funk<br>FGR1 - Kyle Buchmann<br>External Reporting Category:                                                                                                    | ×                                     | Amber L. Jennings<br>Amber L. McLoughlin<br>Andrea L. Shiu<br>Angela F. Lillethun<br>Ann F. Linnincott<br>Fund Group:                                                                                                    |    |
| ALS1 - Andrea Engebretson<br>ALS3 - Jodi Wickham<br>ALS4 - Brooke Mulvaney<br>ALS5 - Brandi Funk<br>FGR1 - Kyle Buchmann<br>External Reporting Category:                                                                                                    | ×                                     | Amber L. Jennings<br>Amber L. McLoughlin<br>Andrea L. Shiu<br>Angela F. Lillethun<br>Ann F. Linnincott<br>Fund Group:                                                                                                    |    |
| ALS1 - Andrea Engebretson<br>ALS3 - Jodi Wickham<br>ALS4 - Brooke Mulvaney<br>ALS5 - Brandi Funk<br>EGR1 - Kyle Buchmann<br>External Reporting Category:                                                                                                    | ×                                     | Amber L. Jennings<br>Amber L. McLoughlin<br>Andrea L. Shiu<br>Angela F. Lillethun<br>Ann F. Linnincott<br>Fund Group:                                                                                                    |    |
| ALS1 - Andrea Engebretson<br>ALS3 - Jodi Wickham<br>ALS4 - Brooke Mulvaney<br>ALS5 - Brandi Funk<br>EGR1 - Kyle Buchmann<br>External Reporting Category:<br>ATH:Annual Funds & Other<br>ATH:Athletic Department Reserve Fund                                                                                                    | ×                                     | Amber L. Jennings<br>Amber L. McLoughlin<br>Andrea L. Shiu<br>Angela F. Lillethun<br>Ann F. Linnincott<br>Fund Group:<br>1848 Society Funds<br>1920 Society Match Eligible Fund                                                                                    |    |
| ALS1 - Andrea Engebretson<br>ALS3 - Jodi Wickham<br>ALS4 - Brooke Mulvaney<br>ALS5 - Brandi Funk<br>EGR1 - Kyle Buchmann<br>External Reporting Category:<br>ATH:Annual Funds & Other<br>ATH:Annual Funds & Other<br>ATH:Athletic Department Reserve Fund<br>ATH:Camp Randall Suites & Club Seats                                                                                                    | ×                                     | Amber L. Jennings<br>Amber L. McLoughlin<br>Andrea L. Shiu<br>Angela F. Lillethun<br>Ann F. Linnincott<br>Fund Group:<br>1848 Society Funds<br>1920 Society Match Eligible Fund<br>2017 Existing Match Fund                                                        |    |
| ALS1 - Andrea Engebretson<br>ALS3 - Jodi Wickham<br>ALS4 - Brooke Mulvaney<br>ALS5 - Brandi Funk<br>EGR1 - Kyle Buchmann<br>External Reporting Category:<br>ATH:Annual Funds & Other<br>ATH:Annual Funds & Other<br>ATH:Athletic Department Reserve Fund<br>ATH:Camp Randall Suites & Club Seats<br>ATH:Capital Project Gifts<br>ATH:Capital Project Gifts                                                                                                 | ×                                     | Amber L. Jennings<br>Amber L. McLoughlin<br>Andrea L. Shiu<br>Angela F. Lillethun<br>Ann F. Linnincott<br>Fund Group:<br>1848 Society Funds<br>1920 Society Match Eligible Fund<br>2017 Existing Match Fund<br>2017 Faculty Match Fund<br>2017 Faculty Match Fund  |    |
| ALS1 - Andrea Engebretson<br>ALS3 - Jodi Wickham<br>ALS4 - Brooke Mulvaney<br>ALS5 - Brandi Funk<br>EGR1 - Kyle Ruchmann<br>External Reporting Category:<br>ATH:Annual Funds & Other<br>ATH:Athletic Department Reserve Fund<br>ATH:Camp Randall Suites & Club Seats<br>ATH:Capital Project Gifts<br>ATH:Canital Project Gifts<br>ATH:Canital Project Reserve Fund<br>Begin Date Range:                                                                    | ×<br>•                                | Amber L. Jennings<br>Amber L. McLoughlin<br>Andrea L. Shiu<br>Angela F. Lillethun<br>Ann F. Linnincott<br>Fund Group:<br>1848 Society Funds<br>1920 Society Match Eligible Fund<br>2017 Existing Match Fund<br>2017 Faculty Match Fund<br>2017 Honorary Match Fund |    |
| ALS1 - Andrea Engebretson<br>ALS3 - Jodi Wickham<br>ALS4 - Brooke Mulvaney<br>ALS5 - Brandi Funk<br>EGR1 - Kyle Ruchmann<br>External Reporting Category:<br>ATH:Annual Funds & Other<br>ATH:Athletic Department Reserve Fund<br>ATH:Camp Randall Suites & Club Seats<br>ATH:Capital Project Gifts<br>ATH:Canital Project Reserve Fund<br>Begin Date Range:                                                                                                 | ×                                     | Amber L. Jennings<br>Amber L. McLoughlin<br>Andrea L. Shiu<br>Angela F. Lillethun<br>Ann F. Linnincott<br>Fund Group:<br>1848 Society Funds<br>1920 Society Match Eligible Fund<br>2017 Existing Match Fund<br>2017 Faculty Match Fund<br>2017 Honorary Match Fund |    |
| ALS1 - Andrea Engebretson<br>ALS3 - Jodi Wickham<br>ALS4 - Brooke Mulvaney<br>ALS5 - Brandi Funk<br>FGR1 - Kyle Ruchmann<br>External Reporting Category:<br>ATH:Annual Funds & Other<br>ATH:Athletic Department Reserve Fund<br>ATH:Camp Randall Suites & Club Seats<br>ATH:Capital Project Gifts<br>ATH:Canital Project Gifts<br>ATH:Canital Project Reserve Fund<br>Begin Date Range:                                                                    |                                       | Amber L. Jennings<br>Amber L. McLoughlin<br>Andrea L. Shiu<br>Angela F. Lillethun<br>Ann F. Linnincott<br>Fund Group:<br>1848 Society Funds<br>1920 Society Match Eligible Fund<br>2017 Existing Match Fund<br>2017 Faculty Match Fund<br>2017 Honorary Match Fund |    |
| ALS1 - Andrea Engebretson<br>ALS3 - Jodi Wickham<br>ALS4 - Brooke Mulvaney<br>ALS5 - Brandi Funk<br>EGR1 - Kvle Buchmann<br>External Reporting Category:<br>ATH:Annual Funds & Other<br>ATH:Annual Funds & Other<br>ATH:Capital Froject Gifts<br>ATH:Capital Project Gifts<br>ATH:Capital Project Gifts<br>ATH:Capital Project Reserve Fund<br>Begin Date Range:<br>to<br>Include Closed Funds                                                             |                                       | Amber L. Jennings<br>Amber L. McLoughlin<br>Andrea L. Shiu<br>Angela F. Lillethun<br>Ann F. Linnincott<br>Fund Group:<br>1848 Society Funds<br>1920 Society Match Eligible Fund<br>2017 Existing Match Fund<br>2017 Faculty Match Fund<br>2017 Honorary Match Fund |    |
| ALS1 - Andrea Engebretson<br>ALS3 - Jodi Wickham<br>ALS4 - Brooke Mulvaney<br>ALS5 - Brandi Funk<br>EGR1 - Kyle Buchmann<br>External Reporting Category:<br>ATH:Annual Funds & Other<br>ATH:Athletic Department Reserve Fund<br>ATH:Camp Randall Suites & Club Seats<br>ATH:Capital Project Gifts<br>ATH:Capital Project Gifts<br>ATH:Capital Project Reserve Fund<br>Begin Date Range:<br>to<br>Include Closed Funds<br>Include Planned Gift Designations |                                       | Amber L. Jennings<br>Amber L. McLoughlin<br>Andrea L. Shiu<br>Angela F. Lillethun<br>Ann F. Linnincott<br>Fund Group:<br>1848 Society Funds<br>1920 Society Match Eligible Fund<br>2017 Existing Match Fund<br>2017 Faculty Match Fund<br>2017 Honorary Match Fund |    |

The fields at the top of the page can be used to find funds by number or name.

Use the remaining boxes to select characteristics of the funds you wish to display. To make multiple selections within a box, hold down the *CTRL* key as you select.

The Begin Date Range fields are optional. You may use them to limit the list based on the date a fund was created.

By default, only Open funds are listed. Use the **Include Closed Funds** checkbox to indicate that you wish to list closed funds as well.

Because planned gifts are not included in the Donor Acknowledgement Report, the **Include Planned Gift Designations** checkbox does not apply.

After your selections are complete, click the **Apply Filter** button (or hit the Enter key) to redisplay the Fund List & Information page with funds that match your selections. To remove your filtering choices and redisplay the full list of funds, click the **Refresh Fund List** button found on the Fund List & Information page.

# **Generating the Donor Acknowledgement Report**

After selecting one or more funds to include in the report, use the area below the fund list to select the **Donor Acknowledgement** report, then click the **Submit** button:

| Select Your Report             |                             |                            |                               |
|--------------------------------|-----------------------------|----------------------------|-------------------------------|
| Donor Acknowledgement          | Donor Revenue               | Fund Activity              | O Fund Activity (Unformatted) |
| Fund Balances                  | $^{\odot}$ Fund Stewardship | Outstanding Pledge Balance |                               |
| Your report will open in a new | window                      |                            |                               |

#### **Supplying Report Parameters**

When the **Submit** button is clicked, a new browser tab appears to collect your report parameters:

| Donor Acknowledgem                                                      | ient                                                                                        |                                                                           |         |
|-------------------------------------------------------------------------|---------------------------------------------------------------------------------------------|---------------------------------------------------------------------------|---------|
| The purpose of the Donor A                                              | Acknowledgement Report is to thank donors                                                   | for their gifts.                                                          |         |
| To ensure you are respectir<br>communicate with donors f                | ng your donor's communication preferences,<br>or other purposes, please submit a list reque | use DAR only to acknowledge specific gifts. If you state the Help Center. | need to |
| Please Note:<br>• This report can only be<br>• Excel reports will be er | e run for transactions where the Date Entered<br>nailed to you.                             | or Transaction Post Date occurs within the last 15                        | months. |
| CONFIDENTIAL INFORMATIO                                                 | N                                                                                           | My selected funds: (1)                                                    |         |
| Select Gifts:                                                           |                                                                                             | 132541440                                                                 | ^       |
| Date Selection Type                                                     |                                                                                             |                                                                           |         |
| Date Entered                                                            | ~                                                                                           |                                                                           |         |
| Begin Date *                                                            | End Date *                                                                                  | Report Type                                                               |         |
|                                                                         |                                                                                             | Standard – Web                                                            | ~       |
| Minimum Gift Amount                                                     | Maximum Gift Amount                                                                         |                                                                           |         |
| Constituent Type                                                        | Exclude Tribute Gifts                                                                       |                                                                           |         |
| All $\checkmark$                                                        | No 🗸                                                                                        |                                                                           |         |
| List Alum from this School<br>Constituents are Spouse-L                 | /College/Unit First when inked                                                              |                                                                           |         |
| No. Dueferrance                                                         | ~                                                                                           |                                                                           |         |

Use the parameters to select the fund gifts to include in the report. The first three fields are required.

#### **Date Selection Type**

**Date Entered** – Include gifts based upon the date they were entered in the ABE CRM system. <u>This is</u> <u>the recommended choice, and the default</u>. It is the best way to assure that your report will return all gifts entered for the reporting period, regardless of the transaction date.

**Transaction Post Date** – Include gifts based upon the date they were received by the WFAA. Generally, this aligns with the date a person made their gift online or the date gifts arrive at the lockbox or WFAA offices.

#### **Begin Date**

#### End Date

The date range of gifts to include, following the criteria specified in the **Date Selection Type** field. <u>Dates must be within the last 15 months.</u>

#### Minimum Gift Amount

Limits the gifts to those having a dollar value equal to or greater than the value entered.

#### **Maximum Gift Amount**

Limits the gifts to those having a dollar value equal to or less than the value entered.

#### **Constituent Type**

Provides the option to limit the report to gifts from **Individuals** or gifts from **Organizations**. By default, **All** gifts are included in the report.

#### **Exclude Tribute Gifts**

Check this box to <u>not</u> include gifts made in tribute or in memoriam.

#### List Alum From This School/College/Unit First when Constituents are Spouse-Linked

This selection is only applied to jointly given gifts. By default, the donor who received the revenue credit is the <u>Constituent</u> and their partner is the <u>Spouse</u>. Use this field to indicate your preference to list the alumnus from your unit as the <u>Constituent</u>.

#### **Report Type**

There are two report types. The **standard** type contains information most frequently required to thank donors for their gifts. The **expanded** type includes additional donor and gift information which may be useful when organizing your acknowledgements (e.g. by Region) or personalizing a donor message. (A description of standard and expanded data fields is provided later in this document.)

**Standard – Web** displays gift data in your browser. Once displayed, you can request that an Excel version of the report be generated. A link to the report will be emailed to you.

The **Standard – Excel** and **Expanded – Excel** options do not display data in your browser. Instead, a link to the generated Excel report is emailed to you.

#### **Generating the Report**

After supplying your report parameters, click the **Create Report** button. Generating the report may take some time depending on the version of the report that you have requested, the begin/end date parameters, and the number of funds you have selected.

#### Standard – Excel Reports and Extended – Excel Reports

After you click the **Create Report** button, you will be shown a message confirming the report type and where the report email will be sent:

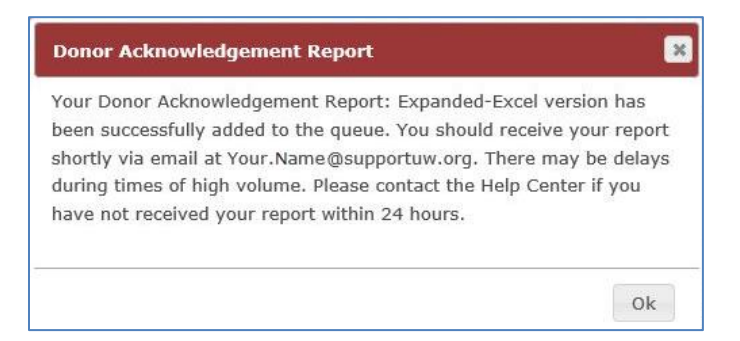

The email will include a link to download the Excel file. To download, you must be logged into the Advancement Resources website. (If you are not logged in, you will be prompted to. After logging in, the file will immediately download.)

#### <u>Standard – Web Reports</u>

| When a Standard - Web report is generated, a list of gifts and t | their donors is shown: |
|------------------------------------------------------------------|------------------------|
|------------------------------------------------------------------|------------------------|

| Gifts                                                |                                                      |                   |                                      |               |                  |          |                 |                     |                              |       |
|------------------------------------------------------|------------------------------------------------------|-------------------|--------------------------------------|---------------|------------------|----------|-----------------|---------------------|------------------------------|-------|
| CONFIDENTIAL INFORMATION Export All Details To Excel |                                                      |                   |                                      |               |                  |          |                 |                     |                              |       |
| Fund #                                               | Fund<br>Name                                         | Constituent<br>ID | Last Name                            | First<br>Name | Gift Type        | Amount   | Date<br>Entered | Transaction<br>Date | Revenue<br>Transaction<br>ID |       |
| 132541440                                            | College<br>of Letters<br>& Science<br>Annual<br>Fund | 8-100             | C<br>Management<br>Associates<br>LLC |               | Outright<br>Gift | \$100.00 | 1/03/201        | 7 12/29/2016        | rev-<br>13744114             | Detai |
| 132541440                                            | College<br>of Letters<br>& Science<br>Annual<br>Fund | 8-10 -''-'        | 0                                    | Aaron         | Outright<br>Gift | \$500.00 | 1/24/201        | 7 1/20/2017         | rev-<br>13755780             | Detai |
|                                                      | - und                                                |                   |                                      |               |                  |          |                 |                     |                              |       |

Click the column headers to sort the gift/donor entries by values in that column.

The table displays a subset of standard gift and donor information. Use the **Export All Details to Excel** button to generate a report that contains <u>all</u> standard fields and have it mailed to you. (See the previous section.)

Click a gift's **Details** link to display <u>all</u> data related to the gift. The data will display at the bottom of the page:

| Transaction Information                                            |                          |                              |               |            |
|--------------------------------------------------------------------|--------------------------|------------------------------|---------------|------------|
| Revenue Transaction ID                                             |                          | rev-13744114 <b> Li</b> i    | nk to gift in | formation  |
| Gift Type Description                                              |                          | Outright Gift                |               |            |
| Amount                                                             |                          | \$100.00                     |               |            |
| Fund Number                                                        |                          | 132541440 <b>——</b> Lir      | nk to fund i  | nformation |
| Fund Name                                                          |                          | College of Letters & Science | e Annual Fund | ł          |
| Department Name                                                    |                          | Letters & Science Dean's O   | ffice         |            |
| Unit Name                                                          |                          | Letters and Science          |               |            |
| Fund Use                                                           |                          | Discretionary                |               |            |
| Date Entered                                                       |                          | 1/3/2017                     |               |            |
| Transaction Date                                                   |                          | 12/29/2016                   |               |            |
| Reallocated Gift                                                   |                          | No                           |               |            |
| Appeal                                                             |                          | UWF_2014_Annual Fund         |               |            |
| Payment Channel                                                    |                          | Lockbox 236                  |               |            |
| Donor Gift History<br>Gifts To Fund In Last 12 Mont<br>(Household) | hs 1                     |                              |               |            |
| First Gift To Department                                           | Yes                      |                              |               |            |
| First Gift To Unit                                                 | No                       |                              |               |            |
| First Gift To Fund                                                 | Yes                      |                              |               |            |
| Donor Information                                                  | Link to donor in         | formation                    |               |            |
| Constituent ID                                                     | Name                     |                              | Email         | UW Degrees |
| 8-100 C                                                            | Management               | Associates LLC               |               |            |
| Addressee                                                          | C M                      | lanagement Associates LLC    |               |            |
| Salutation                                                         | C M                      | lanagement Associates LLC    |               |            |
|                                                                    | PO Box 8-                |                              |               |            |
| Address                                                            | Jackson, V<br>United Sta | VY 8<br>Ites                 |               |            |

(An explanation of the data fields is in the next section.)

The links open a new tab in your browser to display detailed information stored in ABE CRM. **The fund information link is inoperable to campus users.** Campus users can access fund details via the Advancement Resources website.

# **Donor Acknowledgement Report – Data Fields**

The data fields provided by the Donor Acknowledgement Report are described in the table below.

A constituent may have expressed that they wish to limit various types of contact. If so, respective contact information will be blank:

- **Do Not Mail** Address information is left blank.
- **Do Not Email** Email information is left blank.
- **Do Not Call** Phone information is left blank.

Here is an alphabetical list of the report fields. In the rightmost column, an **S** indicates that the field is found in the Standard and Expanded report. An **E** indicates a field that is only found in the Expanded report.

| Name                             | Description                                                                          |   |
|----------------------------------|--------------------------------------------------------------------------------------|---|
| Acknowledgement Date             | Used to submit acknowledgement activity information to the WFAA.                     |   |
| (mm/dd/yyyy)                     | Supply the date that an acknowledgement was sent for this gift.                      | S |
| Acknowledgement Exists           | Indicates whether the transaction has corresponding                                  |   |
|                                  | Acknowledgements stored in ABE CRM.                                                  | S |
|                                  | Used to submit acknowledgement activity information to the WFAA. It                  |   |
| Acknowledgement Type             | provides a pull-down menu to select the type of acknowledgement                      |   |
|                                  | sent for this gift.                                                                  | S |
| Additional Information           | Explains that the donor has provided a specific intent for how the gift is           |   |
|                                  | to be used beyond the general funding purpose of the receiving Fund.                 | S |
| Address1                         |                                                                                      | S |
| Address2                         |                                                                                      | S |
| Address3                         | The donor's address                                                                  | S |
| Address4                         |                                                                                      | S |
| Address5                         |                                                                                      | S |
| Addressee                        | The name used in the address of postal correspondence with the                       |   |
|                                  | constituent.                                                                         | S |
| Appeal                           | Describes the solicitation effort that prompted this gift.                           | S |
| Boards/Councils/Committees       | The boards, councils, and committees of which the donor is a member.                 |   |
|                                  | Includes an indicator of current or past membership.                                 | E |
| City                             | The donor's city.                                                                    | S |
| Constituent First Name           | The donor's first name.                                                              | S |
| Constituent ID                   | A unique ID assigned to the donor.                                                   | S |
| Constituent Last Name            | The donor's last name, or the name of an organization.                               | S |
| Country                          | The donor's country.                                                                 | S |
| Date Entered                     | The date the gift record was created in ABE.                                         | S |
| Degree Major                     | The donor's major for their primary (initial) degree at UW Madison.                  | E |
| Degree Type                      | The type of degree the donor earned in their primary (initial) degree at UW Madison. | E |
|                                  | The year the donor earned their primary (initial) degree at UW                       | - |
| Degree Year                      | Madison.                                                                             | Е |
| Department Name                  | The campus/school department associated with the fund.                               | S |
| •                                | A list of those who engage in development efforts with the donor,                    |   |
| Development Staff                | including any Primary Managers, Secondary Managers, Secondary                        |   |
|                                  | Solicitors, and Interaction Owners.                                                  | Е |
|                                  | The Development Director who raises money for the Unit and                           |   |
| Division                         | Department associated with the fund. (Not all funds have a Division                  |   |
|                                  | assignment.)                                                                         | S |
|                                  | Name of the organization (i.e. Trust or Foundation) that has given the               |   |
| Donor Directed Organization Name | gift on behalf of the donor.                                                         | Е |
|                                  | For the reporting period, indicates whether the donor made an                        |   |
|                                  | outright gift, new pledge, pledge payment, recurring gift initiation, or             |   |
| Donor Gave to Other Funds within | recurring gift payment to other funds within the same                                |   |
| Unit? (Housenoia)                | unit/school/college as this gift. (Excludes memberships, event                       |   |
|                                  | registrations, and anonymous gifts.)                                                 | Е |
| Email                            | The donor's primary email address.                                                   | S |

| Final Pledge Payment             | Indicates whether the payment is the final payment on a pledge.                 | S      |
|----------------------------------|---------------------------------------------------------------------------------|--------|
|                                  | Indicates whether the gift is the first time the donor (or either donor in      |        |
| First Gift To Department?        | the case of a joint gift) has given to the Department. Does not consider        |        |
|                                  | new pledges or recurring gift initiations.                                      | S      |
|                                  | Indicates whether the gift is the first time the donor (or either donor in      |        |
| First Gift To Fund?              | the case of a joint gift) has given to the Fund. Does not consider new          |        |
|                                  | pledges or recurring gift initiations.                                          | S      |
|                                  | Indicates whether the gift is the first time the donor (or either donor in      |        |
| First Gift To Unit?              | the case of a joint gift) has given to the Unit. Does not consider new          |        |
|                                  | pledges or recurring gift initiations.                                          | S      |
| Fund Name                        | The name of the fund receiving the gift.                                        | S      |
| Fund Number                      | The number of the fund receiving the gift.                                      | S      |
| Fund Use                         | The use of the fund receiving the gift (e.g. Discretionary, Endowed             |        |
|                                  | Chairs/Professorships, Research, Programs).                                     | S      |
| Gift Capacity Rating (Household) | The estimated gift capacity for the donor's household.                          | E      |
|                                  | The type of gift that was received. Possible values are:                        |        |
| Gift Type Description            | Outright Gift; New Pledge; Pledge Payment; Recurring Gift Initiation (a         |        |
|                                  | commitment from a donor to give regularly with no specific end date);           |        |
|                                  | Recurring Gift Payment.                                                         | S      |
| Gifts to Fund in Last 12 Months  | The number of gifts to this fund given by members of the household              |        |
| (Household)                      | within the last 12 months.                                                      | S      |
| Grateful Client? (Vet)           | Indicates if the donor is a grateful client of the Veterinary school.           | E      |
| Has Planned Gift For Site        | Indicates whether the donor's household has a planned gift                      | _      |
| (Household)                      | commitment or payment toward the unit of the gift's fund.                       | E      |
| Household Total Giving to Dept   | Includes all giving to the fund's department, regardless of the report          | _      |
|                                  | timetrame.                                                                      | E      |
| Household Total Giving to Unit   | Includes all giving to the fund's unit, regardless of the report                | -      |
| Match Qualification Code         | Chows the type of match for which the gift qualifies                            |        |
| Nieknome                         | The departs nickname, if available                                              |        |
| Nickname<br>Dovmont Chonnel      | Indicates the shannel through which the naument was received                    | C<br>C |
| Payment Channel                  | Indicates the channel information regarding the departs gift (a g               | 3      |
| Payment Notes                    | attached to a specific research initiative)                                     | E      |
| Phone                            | The deperts primary phone number                                                | C<br>C |
| Pledge Balance Amount as of      | The outstanding plodge balance for the day the report was generated             | 3      |
| Report Date                      | (not the selected reporting period)                                             | S      |
|                                  | If gift is a navment against a Pledge indicates the type (e.g. Telefund         |        |
| Pledge Type                      | Pledge Automatic Deduction Fixed Term)                                          | s      |
|                                  | Indicates that there was a benefit associated with this gift (Quid Pro          |        |
| QPQ Gift?                        |                                                                                 | Е      |
|                                  | Indicates that the gift has been reallocated. An example is when a gift         |        |
| Reallocated Gift?                | is initially placed in an undesignated holding fund and later directed by       |        |
|                                  | the donor to a specific fund.                                                   | S      |
|                                  | This field only displays in the <b>web version</b> of the report, and only when |        |
| Recognition Preference           | the donor prefers no public recognition.                                        |        |
|                                  | The amount of recognition credit for the gift. (Usually will equal the          |        |
| Recognition Amount               | Transaction Amount. An example of a different value is for quid pro             |        |
|                                  | quo gifts.)                                                                     | S      |

| Passagnition Society Participant? | Lists the names of lifetime recognition societies of which the donor is a |   |  |  |  |
|-----------------------------------|---------------------------------------------------------------------------|---|--|--|--|
| Recognition society Participant?  | member.                                                                   | Е |  |  |  |
| Degion                            | A geographical area determined by the constituent's county or zip         |   |  |  |  |
| Region                            | code.                                                                     | Е |  |  |  |
| Resident/Fellow Alum?             | Indicates if the donor is a UW Resident or Fellow.                        | E |  |  |  |
| Revenue Transaction ID            | A unique ID assigned to a received payment.                               | S |  |  |  |
| Colutation                        | The name used when addressing the constituent within postal               |   |  |  |  |
| Salutation                        | correspondence.                                                           | S |  |  |  |
| School College                    | The school or college from which the donor earned their primary           |   |  |  |  |
| School College                    | (initial) degree at UW Madison.                                           | Е |  |  |  |
| Spouse                            | The boards, councils, and committees of which the spouse is a             |   |  |  |  |
| Boards/Councils/Committees        | member. Includes an indicator of current or past membership.              | Е |  |  |  |
| Spouse Degree Major               | The spouse's major for their primary (initial) degree at UW Madison.      | Е |  |  |  |
| Spource Degree Turne              | The type of degree the spouse earned in their primary (initial) degree    |   |  |  |  |
| Spouse Degree Type                | at UW Madison.                                                            | Е |  |  |  |
| Shouse Degree Veer                | The year the spouse earned their primary (initial) degree at UW           |   |  |  |  |
| Spouse Degree Year                | Madison.                                                                  |   |  |  |  |
| Spouse Email                      | The spouse's primary email address.                                       | S |  |  |  |
| Spouse First Name                 | The spouse's first name.                                                  | S |  |  |  |
| Spouse ID                         | A unique ID assigned to the spouse.                                       | S |  |  |  |
| Spouse Last Name                  | The spouse's last name.                                                   | S |  |  |  |
| Snouse School College             | The school or college from which the spouse earned their primary          |   |  |  |  |
| Spouse School College             | (initial) degree at UW Madison.                                           | Е |  |  |  |
| Spouse UW Degrees                 | A list of the spouse's UW-Madison degrees.                                | S |  |  |  |
| State                             | The donor's state.                                                        | S |  |  |  |
| Total Plodge                      | If this is a new pledge or a payment against a Pledge, shows the          |   |  |  |  |
|                                   | amount of the original pledge initiation.                                 | S |  |  |  |
|                                   | The dollar value of the payment made. This may include a portion that     |   |  |  |  |
| Transaction Amount                | is not tax deductible (e.g. value of a dinner for an event ticket         |   |  |  |  |
|                                   | purchase).                                                                | S |  |  |  |
| Transaction Date                  | The date the gift was received by US Bank or the WFAA for processing.     | S |  |  |  |
| Tribute                           | Indicates whether this is a tribute or memorial gift.                     | S |  |  |  |
| Tribute Notes                     | Text describing the tribute if this is a tribute gift.                    | S |  |  |  |
| Unit Name                         | The campus/school unit associated with the fund.                          | S |  |  |  |
| UW Degrees                        | A list of the donor's UW-Madison degrees.                                 | S |  |  |  |
| Zip                               | The donor's zip code.                                                     | S |  |  |  |

# **Donor Acknowledgement Resources**

The Donor Acknowledgement Report identifies donors and their gifts, providing the necessary information to thank them. Campus and WFAA stakeholders have collaborated to develop baseline recommendations to ensure consistency in stewarding donors. These guidelines are available in a central repository called the **Stewardship Toolkit**, which is accessible via the Advancement Resources website:

#### about.uwadvancement.org/development/stewardship-resources

The Toolkit provides stewardship samples and best practices. Use the data provided by the Donor Acknowledgement Report and resources available in the Stewardship Toolkit to make the most of your acknowledgment efforts.

# **Recording Acknowledgement Activity**

Another use of the Donor Acknowledgement Report is to record acknowledgement activity in ABE CRM. To learn how to use the report to record your acknowledgment activity, see the <u>Viewing and Recording Gift</u> <u>Acknowledgement Activity in ABE</u> document in the Stewardship Toolkit.

Acknowledgement Letters can be stored in ABE CRM, and are tied to a specific revenue transaction. When one of the following acknowledgement types has been stored, a 'Yes' will display in the **Acknowledgement Exists** column for the gift:

- General Acknowledgement
- Coach/Celebrity/Spokesperson Acknowledgement
- School/College/Unit Dean Acknowledgement
- Physician/Caregiver Acknowledgement
- DoD Acknowledgement
- Volunteer Acknowledgement
- Student Acknowledgement
- Chancellor Acknowledgement
- First Time Donor Acknowledgement
- Faculty/Chair/Director Acknowledgement
- WFAA Executive Acknowledgement
- Other School/College/Unit Leadership Acknowledgement

# Using Excel to Manage the Donor Acknowledgement Report

The Donor Acknowledgement Report supplies a large amount of data. It can be a daunting task to make sense of the supplied information.

The data can be displayed in your browser, but your view will be limited. The most useful way to work with the data is by using a spreadsheet application like **Excel**. With Excel, you have the capability to **organize** your data and **control how the data is displayed**. The following sections contain common examples of using Excel to make the most of the Donor Acknowledgement Report data.

(Note: The *General Excel Tips* section at the end of this guide is a short primer on basic Excel skills. And don't forget the Internet, where you may find countless articles on how to accomplish both simple and complex Excel tasks.)

# **Identifying Gifts Having Multiple Donors**

In the Donor Acknowledgement Report, each gift is usually represented by a single row of data. Each row describes the donor (and their spouse/partner, if applicable). However, some gifts are represented by multiple rows (e.g. gifts from siblings, gifts from parents and their children). If you wish to easily identify gifts in the latter category, you can use Excel **sorting** and **conditional formatting**.

#### Sorting

The most straightforward way to identify all donors of a particular gift is to **sort** the data by Revenue Transaction ID. (See the **Links in Report Data** section above and the sorting discussion in the **General Excel Tips** section at the end of this guide.) Once sorted, each gift's entries appear together:

| Revenue<br>Transaction ID | Constituent<br>ID | Constituent<br>Last Name | Constituent<br>First Name | Spouse ID | Spouse<br>Last Name | Spouse<br>First<br>Name | Recognition<br>Amount | Donor Directed<br>Organization<br>Name |
|---------------------------|-------------------|--------------------------|---------------------------|-----------|---------------------|-------------------------|-----------------------|----------------------------------------|
| rev-13267145              | 8-10449999        | Johnson                  | Don                       |           |                     |                         | \$400.00              |                                        |
| rev-13290401              | 8-10332222        | Hall                     | Jim                       |           |                     |                         | \$1500.00             |                                        |
| rev-13469999              | 8-10779456        | Patterson                | Gary                      | 8-1329611 | Patterson           | Elle                    | \$5,000.00            | ABC Company                            |
| rev-13469999              | 8-10326814        | Anderson                 | Mary                      |           |                     |                         | \$5,000.00            | ABC Company                            |
| rev-13877777              | 8-10223344        | Williams                 | Jane                      |           |                     |                         | \$1,000.00            |                                        |

As you scan the Revenue Transaction ID column, you will notice three different values. The third value (rev-13469999) appears twice, indicating that these entries define the donors of a single gift.

### **Conditional Formatting**

Unfortunately, it is difficult to look at a column of Revenue Transaction IDs and distinguish one value from another. One way to make things a bit easier is to apply **conditional formatting** to the Revenue Transaction ID column. (See the Highlighting Duplicate Fields discussion in the *General Excel Tips* section at the end of this guide.) In the report example below, conditional formatting has been used to highlight duplicate IDs:

| Revenue<br>Transaction ID | Constituent<br>ID | Constituent<br>Last Name | Constituent<br>First Name | Spouse ID | Spouse<br>Last Name | Spouse<br>First<br>Name | Recognition<br>Amount | Donor Directed<br>Organization<br>Name |
|---------------------------|-------------------|--------------------------|---------------------------|-----------|---------------------|-------------------------|-----------------------|----------------------------------------|
| rev-13267145              | 8-10449999        | Johnson                  | Don                       |           |                     |                         | \$400.00              |                                        |
| rev-13290401              | 8-10332222        | Hall                     | Jim                       |           |                     |                         | \$1500.00             |                                        |
| rev-13469999              | 8-10779456        | Patterson                | Gary                      | 8-1329611 | Patterson           | Elle                    | \$5,000.00            | ABC Company                            |
| rev-13469999              | 8-10326814        | Anderson                 | Mary                      |           |                     |                         | \$5,000.00            | ABC Company                            |
| rev-13877777              | 8-10223344        | Williams                 | Jane                      |           |                     |                         | \$1,000.00            |                                        |

Now you can easily know when an entry is part of a group of donor entries.

Applying this kind of conditional formatting to the Revenue Transaction ID column has other advantages. Here is the same conditionally-formatted data, now sorted by Constituent Last Name:

| Revenue<br>Transaction ID | Constituent<br>ID | Constituent<br>Last Name | Constituent<br>First Name | Spouse ID | Spouse<br>Last Name | Spouse<br>First<br>Name | Recognition<br>Amount | Donor Directed<br>Organization<br>Name |
|---------------------------|-------------------|--------------------------|---------------------------|-----------|---------------------|-------------------------|-----------------------|----------------------------------------|
| rev-13469999              | 8-10326814        | Anderson                 | Mary                      |           |                     |                         | \$5,000.00            | ABC Company                            |
| rev-13290401              | 8-10332222        | Hall                     | Jim                       |           |                     |                         | \$1500.00             |                                        |
| rev-13267145              | 8-10449999        | Johnson                  | Don                       |           |                     |                         | \$400.00              |                                        |
| rev-13469999              | 8-10779456        | Patterson                | Gary                      | 8-1329611 | Patterson           | Elle                    | \$5,000.00            | ABC Company                            |
| rev-13877777              | 8-10223344        | Williams                 | Jane                      |           |                     |                         | \$1,000.00            |                                        |

When looking at this data, you've retained the ability to know whether a gift entry has additional donor entries, even when the gifts are sorted in a different order.

# Limiting the Display to Gifts That Meet Particular Criteria

When you generate a Donor Acknowledgement Report, you must select one or more funds and provide a date range of giving. After the report has been generated, you can use Excel to limit the report entries to gifts that meet additional conditions. Perhaps you wish to only see gifts greater than \$1000, or from donors in California, or those that are a donor's first gift to a particular fund.

### Filtering

Use Excel **filtering** to limit the display to data that meets your criteria. (The data that doesn't meet your criteria is hidden, not removed.) When you activate a filter, each column provides a drop-down menu to make your criteria selection. Here is what is displayed when the filter is activated (only a subset of fields is shown in this example):

|    | Α                        | В           | С                         | D                        | E        |
|----|--------------------------|-------------|---------------------------|--------------------------|----------|
| 1  | Revenue<br>Transaction I | Constituent | Constituent<br>Last Nam 🍸 | Constituent<br>First Nam | Amount   |
| 2  | rev-13745310             | 8-10079611  | Bellow                    | Norman                   | \$500.00 |
| 3  | rev-13745598             | 8-10812144  | Carter                    | Kent                     | \$50.00  |
| 4  | rev-13745604             | 8-10559605  | Kamarski                  | Paul                     | \$250.00 |
| 5  | rev-13745606             | 8-10795143  | Myron                     | John                     | \$100.00 |
| 6  | rev-13745608             | 8-10340910  | Pierson                   | James                    | \$20.00  |
| 7  | rev-13745610             | 8-11138459  | Trawney                   | Althea                   | \$100.00 |
| 8  | rev-13745612             | 8-10777364  | Zimmerman                 | Floyd                    | \$25.00  |
| 9  | rev-13745615             | 8-10112830  | Binners                   | Judy                     | \$100.00 |
| 10 | rev-13745616             | 8-10333673  | Carroll                   | Louise                   | \$500.00 |
| 11 |                          |             |                           |                          |          |

If you wished to limit the entries based on **Amount**, you'd click the arrow in that column. This will provide a means to display Amounts corresponding to a particular value or meeting criteria you supply:

|     | A                        | В                             | С                         | D                          | E         | F              | G                    | Н       |    |
|-----|--------------------------|-------------------------------|---------------------------|----------------------------|-----------|----------------|----------------------|---------|----|
| 1   | Revenue<br>Transaction I | Constituent                   | Constituent<br>Last Nam 🍸 | Constituent<br>First Nam 🍸 | Ame un+   |                |                      |         |    |
| 2   | rev-13745310             | 8-1007961 <sup>A</sup>        | Sort Smallest to          | Largest                    |           |                |                      |         |    |
| 3   | rev-13745598             | 8-1081214 <sub>A</sub> ↓      | Sort Largest to S         | mallest                    |           |                |                      |         |    |
| 4   | rev-13745604             | 8-1055960                     | Sort by Color             |                            |           |                |                      |         |    |
| 5   | rev-13745606             | 8-1079514                     | Class Eilter Franz        | "A                         |           |                |                      |         | _  |
| 6   | rev-13745608             | 8-1034091                     | Clear Fliter From         | Amount                     |           |                |                      |         | _  |
| 7   | rev-13745610             | 8-1113845                     | F <u>i</u> lter by Color  |                            |           |                |                      |         | Ļ  |
| 8   | rev-13745612             | 8-1077736                     | Number <u>F</u> ilters    |                            |           | <u>E</u> quals | 5                    |         |    |
| 9   | rev-13745615             | 8-1011283                     | Search                    |                            | Q         | Does 1         | Not Equal            |         |    |
| 10  | rev-13745616             | 8-1033367                     | ····· (Select All         | )                          |           | Greate         | r Than               |         |    |
| 11  |                          |                               | ···· 🗹 \$20.00            | ·                          |           | Granta         |                      | uual Ta |    |
| 12  |                          |                               | \$25.00                   |                            |           | Greate         | . man <u>o</u> r co  | uai ro  |    |
| 13  |                          |                               | ✓ \$50.00                 |                            |           | Less I         | han                  |         |    |
| 14  |                          |                               | \$250.00                  |                            |           | Less T         | han Or E <u>q</u> ua | l To    | _  |
| 16  |                          |                               | <b>2</b> \$500.00         |                            |           | Bet <u>w</u> e | en                   |         |    |
| 17  |                          |                               |                           | N.                         |           | <u>T</u> op 1( | )                    |         |    |
| 18  |                          | <ul> <li>Limit the</li> </ul> | display by v              | alue OR cri                | teria.    | Above          | Average              |         |    |
| 19  |                          |                               |                           |                            |           | Below          | Average              |         |    |
| 20  |                          |                               |                           |                            |           | 0              | Avelage .            |         | -1 |
| 21  |                          |                               |                           |                            |           | Custo          | m <u>F</u> ilter     |         | _  |
| 22  |                          |                               |                           |                            |           |                |                      |         |    |
|     | < → She                  | et1                           |                           | 01                         | Consult 1 |                |                      |         |    |
| Rea | ady                      |                               | _                         | UK                         | Cancel    |                |                      |         |    |

Use the checkboxes to select criteria for the entries you wish to display. If only Matching Company is checked, here is the result:

|    | А            | В             | С           | D           | E        |
|----|--------------|---------------|-------------|-------------|----------|
| 1  | Revenue      | Constituent 🕒 | Constituent | Constituent | Amount   |
| 2  | rev-13745310 | 8-10079611    | Bellow      | Norman      | \$500.00 |
| 4  | rev-13745604 | 8-10559605    | Kamarski    | Paul        | \$250.00 |
| 10 | rev-13745616 | 8-10333673    | Carroll     | Louise      | \$500.00 |
| 11 |              |               |             |             |          |

Note that a column that has been filtered displays the 🗾 icon in its heading.

# Limiting the Columns That Display

The Donor Acknowledgement Report contains over four dozen columns of data. It may be useful to "hide" data columns that are not important to the task at hand.

To hide one or more columns, select the columns by clicking the column header (e.g. A, B, C). Once your columns have been selected, place your cursor in a selected area and do a right-click. A popup menu will appear. Select **Hide** to remove the columns from the display.

To unhide (redisplay) the columns, select the columns surrounding the hidden column (or click the left a cell in the upper left hand corner of your spreadsheet to select all columns). Once selected, place your cursor in a selected area and do a right-click. Select **Unhide** from the popup menu.

# Controlling Which Rows and Columns to Keep in View

Because of the large number of columns (and perhaps rows) in your Donor Acknowledgement Report spreadsheet, it is unlikely that you will be able to keep all data in view. This can make your work difficult. For example, when you scroll down through rows of data, the report headings will scroll off the page. When you scroll through the columns of a donor's record, their name will scroll out of the visible area.

You can address these difficulties through **freeze panes**. A freeze pane allows you to "secure" rows and/or columns in place so that they will stay in view at all times, no matter how you scroll through the worksheet.

#### **Freezing the Header**

The most common use of freeze panes is to secure the heading (the top row of the report). To freeze the row, go to the **View** menu, select the **Freeze Panes** button, and then click the **Freeze Top Row** button:

| Γ | View |           |        |         |         |                                           |                                                                                   |                       |
|---|------|-----------|--------|---------|---------|-------------------------------------------|-----------------------------------------------------------------------------------|-----------------------|
| m | 100% | Zoom to   | New    | Arrange | Freeze  | Split Hide                                | View Side by Side                                                                 | Save                  |
|   | 700m | Selection | Window | All     | Panes * |                                           | MM Reset Window Position                                                          | Workspa               |
|   | 200m |           |        |         |         | Freeze Pan<br>Keep rows<br>the worksh     | es<br>and columns visible while the<br>neet scrolls (based on current s           | rest of<br>election). |
|   |      |           |        |         |         | Freeze Top<br>Keep the to<br>the rest of  | • <u>R</u> ow<br>op row visible while scrolling th<br>the worksheet.              | hrough                |
|   |      |           |        |         |         | Freeze First<br>Keep the fi<br>through th | t <u>Column</u><br>rst column visible while scrollir<br>re rest of the worksheet. | ng                    |

When this is done, your rows of data will scroll but the heading will remain in place.

#### Freezing the Header and Leftmost Columns

Another common use of freeze panes is to secure the heading and the donor's name. Here is an example of a report spreadsheet (some columns have been hidden – see the previous section, *Limiting the Columns to Display*):

|   |   | А                         | С           | D           | К        | W                   | AA            | AI                              | LA                  |
|---|---|---------------------------|-------------|-------------|----------|---------------------|---------------|---------------------------------|---------------------|
|   | 1 | Revenue<br>Transaction ID | Constituent | Constituent | Amount   | Transaction<br>Date | First Gift To | Salutation                      | Address1            |
|   | 2 | rev-13745596              | Williams    | Elaine      | \$25.00  | 12/30/2016          | No            | Ms. Wood                        | 116 S Harmony Dr    |
|   | 3 | rev-13745598              | Caller      | Kent        | \$50.00  | 12/30/2016          | No            | Mr. Calloway & Ms. Calloway     | 1316 Shirley St     |
|   | 4 | rev-13745601              | Hall        | Bartley     | \$15.00  | 12/30/2016          | Yes           | Mr. Hallinan                    | N6207 County Road G |
|   | 5 | rev-13745602              | Howard      | Jamie       | \$50.00  | 12/30/2016          | No            | Ms. Howard                      | 2036 Stephanie Ct   |
|   | 6 | rev-13745603              | Lawrence    | Lisa        | \$50.00  | 12/30/2016          | No            | Ms. Jessup & Mr. Jessup         | 1301 Chickadee Ln   |
|   | 7 | rev-13745604              | Perry       | Paul        | \$250.00 | 12/30/2016          | Yes           | Mr. Kaczmarski & Ms. Kaczmarski | 309 E Ridge St      |
|   | 8 | rev-13745605              | Schmude     | Donald      | \$50.00  | 12/30/2016          | No            | Mr. Koskinen                    | 315 Lake Rd         |
| I | 9 |                           |             |             |          |                     |               |                                 |                     |

If the heading (row 1) and the first three columns (A, C, and D) remain in place as the remaining data is scrolled, you will always know what data you are looking at and who the data is associated with.

To accomplish this, you must first "unfreeze" any rows/columns that have been frozen. Go to the **View** menu, select the **Freeze Panes** button, and then click the **Unfreeze Panes**. (If the Unfreeze Panes option is not presented, no rows/columns have been frozen.)

To "freeze" the heading and first three columns, identify the row immediately below the row you wish to freeze (row 2) and the column immediately to the right of the columns you wish to freeze (column K in this example). Click the cell at the intersection of the two:

|   | А              | С           | D           | К        | W           | AA            | AI                              | AJ                  |
|---|----------------|-------------|-------------|----------|-------------|---------------|---------------------------------|---------------------|
|   | Revenue        | Constituent | Constituent | Amount   | Transaction | First Gift To | Salutation                      | Address1            |
| 1 | Transaction ID | Last Name   | First Name  | ·        | Date        | Fund?         |                                 |                     |
| 2 | rev-13745596   | Williams    | Elaine      | \$25.00  | 12/30/2016  | No            | Ms. Wood                        | 116 S Harmony Dr    |
| 3 | rev-13745598   | Caller      | Kent        | \$50.00  | 12/30/2016  | No            | Mr. Calloway & Ms. Calloway     | 1316 Shirley St     |
| 4 | rev-13745601   | Hall        | Bartley     | \$15.00  | 12/30/2016  | Yes           | Mr. Hallinan                    | N6207 County Road G |
| 5 | rev-13745602   | Howard      | Jamie       | \$50.00  | 12/30/2016  | No            | Ms. Howard                      | 2036 Stephanie Ct   |
| 6 | rev-13745603   | Lawrence    | Lisa        | \$50.00  | 12/30/2016  | No            | Ms. Jessup & Mr. Jessup         | 1301 Chickadee Ln   |
| 7 | rev-13745604   | Perry       | Paul        | \$250.00 | 12/30/2016  | Yes           | Mr. Kaczmarski & Ms. Kaczmarski | 309 E Ridge St      |
| 8 | rev-13745605   | Schmude     | Donald      | \$50.00  | 12/30/2016  | No            | Mr. Koskinen                    | 315 Lake Rd         |
| 9 |                |             |             |          |             |               |                                 |                     |

With the cell selected, go to the **View** menu, select the **Freeze Panes** button, and then click the **Freeze Panes** button. You have "secured" the heading and first three columns in place.

# Viewing Long Text

When text exceeds a column width, it is possible to automatically wrap the text. For example, the **UW Degrees** column "spills" into the **Spouse UW Degrees** column:

| ⊟     | • • ∂                             |                |                  |                |             |                         |           |                         | DAR - S     | Standard - Deo | : 15 - Excel  |              |                     |                  |
|-------|-----------------------------------|----------------|------------------|----------------|-------------|-------------------------|-----------|-------------------------|-------------|----------------|---------------|--------------|---------------------|------------------|
| File  | Home                              | Insert         | Page Layout      | Formulas       | Data        | Review                  | View      | ♀ Tell me               | what you wa | ant to do      |               |              |                     |                  |
| Paste | K Cut<br>E Copy ▼<br>✓ Format Pai | Cali<br>nter B | bri 🔹            | 11 • A A       | = =         | = <b>≫</b> .<br>≡ •≣ •≣ | Er Wr     | ap Text<br>erge & Cente | Gener       | ral<br>%       | → Con<br>Form | iditional Fo | ormat as<br>Fable = | Cell<br>Styles • |
|       | Clipboard                         | G.             | Font             | 5              | i           | Alig                    | nment     |                         | G.          | Number         | E.            | Sty          | les                 |                  |
| AX1   | · · ·                             | $\times$       | √ f <sub>x</sub> |                |             |                         |           |                         |             |                |               |              |                     |                  |
|       |                                   |                | AV               |                |             |                         | А         | w                       |             | AX             | AY            | AZ           | BA                  | .                |
| 1     |                                   | U              | N Degrees        |                |             | Sp                      | ouse U\   | N Degrees               |             |                |               |              |                     |                  |
| 2 19  | 80   Letters & S                  | Science   N    | IS Botany; 198   | 5 Medicine &   | Publi 197   | 9 Letters 8             | Science   | e BA Frend              | h & Italian | French; 19     | 79   Letters  | & Science    | e BA Rı             | ussian           |
| 3 19  | 79   Letters & S                  | Science        | 1A History of S  | ci, Med & Tecł | h Hist 198  | 4 Letters 8             | k Science | e BA Socia              | l Work; 198 | 85   Letters & | Science       | VIS Social   | Work                |                  |
| 4 19  | 75   Letters & S                  | Science   N    | 1A Anthropolo    | gy; 1982 Lette | ers & § 198 | 1 Letters 8             | Science   | e BA Socio              | logy; 1983  | Law JD La      | N             |              |                     |                  |

To better view the column contents, select the column (**AV** in our example). On the Home tab, in the Alignment group, click **Wrap Text** (see the circles below). Here is the result:

| I  | ∃ 5 <u>×</u> ∂×∓                                                                                                    | DAR - St                                                                                                    | andard - Dec 15 - Excel                                         |
|----|----------------------------------------------------------------------------------------------------|----------------------------------------------------------------------------------------------------|-----------------------------------------------------------------|
|    | ile (Home) Insert Page Layout Formulas Data                                                                                                    | <b>Review View </b> ♀ Tell me what you wan                                                                                                    | t to do                                                         |
| Pa | $\begin{array}{c c} & & & \\ & & & \\ & & \\$ | =     ≫ • <ul> <li>Wrap Text</li> <li>Custom</li> </ul> Custom <ul> <li>■</li> <li>■</li> <li< th=""><th>n v<br/>% * <sup>€</sup>00 ↔00<br/>Formatting * Table * Styles *</th></li<></ul> | n v<br>% * <sup>€</sup> 00 ↔00<br>Formatting * Table * Styles * |
|    | Clipboard 🖓 Font 🖓                                                                                                    | Alignment 🕞 I                                                                                                    | Number 🕞 Styles                                                 |
| A  | V1 • : × ✓ fx UW Degrees                                                                                                    |                                                                                                    |                                                                 |
|    | AV                                                                                                    | AW                                                                                                    | AX AY AZ BA                                                     |
| 1  | UW Degrees                                                                                                    | Spouse UW Degrees                                                                                                    |                                                                 |
|    | 1980 Letters & Science MS Botany; 1985 Medicine &                                                                                                    |                                                                                                    |                                                                 |
| 2  | Public Health   BS   Physician Assistant                                                                                                    | 1979 Letters & Science BA French & Italian                                                                                                    | French; 1979   Letters & Science   BA   Russian                 |
| 3  | 1979 Letters & Science MA History of Sci, Med &                                                                                                    | 1984 Letters & Science BA Social Work; 1985                                                                                                    | Etters & Science MS Social Work                                 |
|    | 1975 Letters & Science MA Anthropology; 1982 Letters &<br>Science PHD Anthropology;                                                                                                    |                                                                                                    |                                                                 |
| 4  | 1982 Education PHD Educational Policy Studies                                                                                                    | 1981 Letters & Science BA Sociology; 1983 L                                                                                                    | aw JD Law                                                       |

If you change the column width, data wrapping adjusts automatically.

# **General Excel Tips**

To make the most of your Donor Acknowledgement data, take advantage of some of Excel's simple but powerful features.

Below are some examples of common features. Each example will use this data:

|    | Book1   | _ 0         | 23  |   |
|----|---------|-------------|-----|---|
|    | А       | В           | С   |   |
| 1  | Name    | City        | Age |   |
| 2  | Sleepy  | Madison     | 39  | = |
| 3  | Dopey   | Verona      | 46  |   |
| 4  | Doc     | Madison     | 72  |   |
| 5  | Нарру   | Madison     | 25  |   |
| 6  | Grumpy  | Sun Prairie | 46  |   |
| 7  | Sneezy  | Verona      | 55  |   |
| 8  | Bashful | Sun Prairie | 29  |   |
| 9  |         |             |     |   |
| 10 |         |             |     | • |

# Sorting

To sort the file, click the *icon* in the upper right corner to select the entire set of data. All data cells will be shaded.

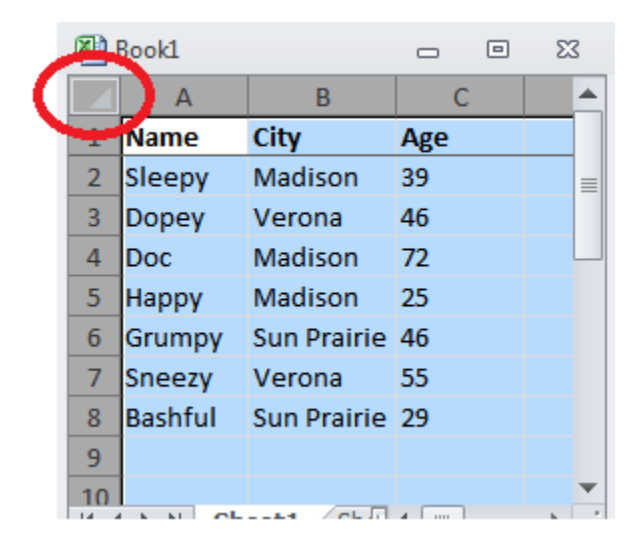

From the menu, select **Data > Sort**. A popup will display:

| Sort      |                |            |         |        | l         | ? x                 |
|-----------|----------------|------------|---------|--------|-----------|---------------------|
| Add Level | X Delete Level | Copy Level | Options | •      | 📝 My data | has <u>h</u> eaders |
| Column    |                | Sort On    |         | Order  |           |                     |
| Sort by   | •              | Values     |         | A to Z |           | •                   |
|           |                |            |         |        |           |                     |
|           |                |            |         |        |           |                     |
|           |                |            |         |        |           |                     |
|           |                |            |         |        |           |                     |
|           |                |            |         |        |           |                     |
|           |                |            |         |        | ОК        | Cancel              |

Be sure that the My data has headers checkbox (shown at the upper right) is checked.

Click the **Add Level** button to choose the field you wish to sort by. After a field is selected, use the **Order** setting to specify whether you wish to see the data in ascending or descending order.

You may add multiple levels of sorting. Consider these sort settings:

| Sort      |       |                |            |                |            |          | ? ×                   |
|-----------|-------|----------------|------------|----------------|------------|----------|-----------------------|
| Patrice ( | Level | X Delete Level | Copy Level | <u>Options</u> |            | 🔽 My dat | a has <u>h</u> eaders |
| Column    |       |                | Sort On    |                | Order      |          |                       |
| Sort by   | City  | •              | Values     | •              | A to Z     |          | •                     |
| Then by   | Age   | -              | Values     | -              | Largest to | Smallest | •                     |
|           |       |                |            |                |            |          |                       |
|           |       |                |            |                |            |          |                       |
|           |       |                |            |                |            |          |                       |
|           |       |                |            |                |            |          |                       |
|           |       |                |            |                |            |          |                       |
|           |       |                |            |                |            | OK       | Cancel                |

The data will be sorted by city. Then for each city, the data will be sorted by age (oldest to youngest). Click **OK** to sort and redisplay the data:

| <b>B</b> ) | Book1   | - 0         | Σ3  |   |
|------------|---------|-------------|-----|---|
|            | А       | В           | С   |   |
| 1          | Name    | City        | Age |   |
| 2          | Doc     | Madison     | 72  | = |
| 3          | Sleepy  | Madison     | 39  |   |
| 4          | Нарру   | Madison     | 25  |   |
| 5          | Grumpy  | Sun Prairie | 46  |   |
| 6          | Bashful | Sun Prairie | 29  |   |
| 7          | Sneezy  | Verona      | 55  |   |
| 8          | Dopey   | Verona      | 46  |   |
| 9          |         |             |     |   |
| 10         |         |             |     | • |

Each city is grouped together, and within each city the records appear in reverse age order.

Advancement Resources – Donor Acknowledgement Report

# **Highlighting Duplicate Fields**

Often it is useful to know if the same value appears more than once in a column of data. Excel can determine this for you with **conditional formatting**.

To start, select the column where you wish to find duplicate values. Do this by clicking the column letter (e.g. A, B, C). The entire column will be shaded:

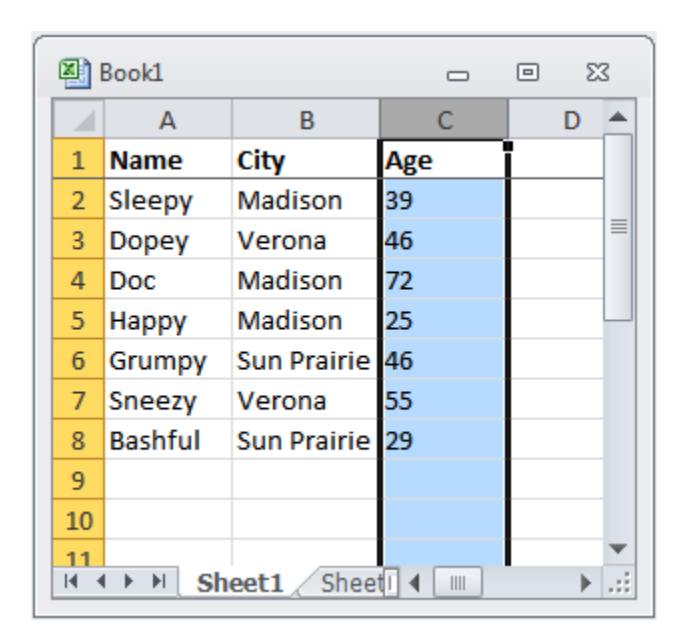

After the data has been selected, go to the menus and select **Home > Conditional Formatting > Highlight Cells Rules > Duplicate Values...** A popup will appear providing different color schemes to highlight the duplicate values.

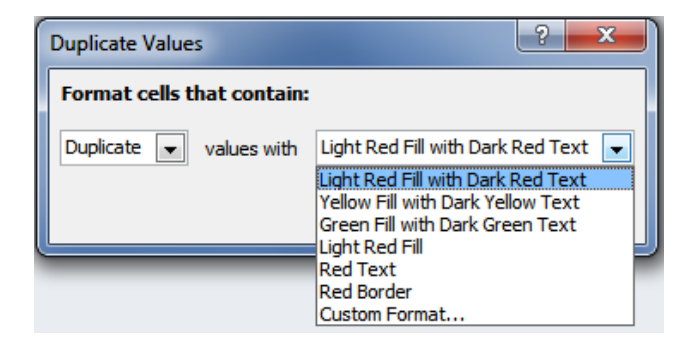

Here is the data when the default scheme is selected:

| Book1 - D XX |          |             |      |   |          |  |  |
|--------------|----------|-------------|------|---|----------|--|--|
|              | А        | В           | С    | D |          |  |  |
| 1            | Name     | City        | Age  |   |          |  |  |
| 2            | Sleepy   | Madison     | 39   |   |          |  |  |
| 3            | Dopey    | Verona      | 46   |   |          |  |  |
| 4            | Doc      | Madison     | 72   |   |          |  |  |
| 5            | Нарру    | Madison     | 25   |   |          |  |  |
| 6            | Grumpy   | Sun Prairie | 46   |   |          |  |  |
| 7            | Sneezy   | Verona      | 55   |   |          |  |  |
| 8            | Bashful  | Sun Prairie | 29   |   |          |  |  |
| 9            |          |             |      |   |          |  |  |
| 10           |          |             |      |   |          |  |  |
| 11           | C ► → Sh | eet1 Shee   | tI ◀ | • | ▼<br>.:: |  |  |

Here you can see that the value **46** appears more than once in the Age column.

# **Removing Duplicate Rows**

You can use Excel to remove "duplicate" rows. Duplicate rows are those that have matching data in one or more columns. It's up to you to specify which columns should be used. For example, let's say we wish to determine which cities are represented in our data.

The easiest way to start the process is to click the *icon* in the upper right corner to select the entire set of data. All data cells will be shaded.

|   | Book1 |         |             | - 0 | 23       |
|---|-------|---------|-------------|-----|----------|
| ( |       | А       | В           | С   | <b>A</b> |
|   | Ŧ     | Name    | City        | Age |          |
|   | 2     | Sleepy  | Madison     | 39  |          |
|   | 3     | Dopey   | Verona      | 46  |          |
|   | 4     | Doc     | Madison     | 72  |          |
|   | 5     | Нарру   | Madison     | 25  |          |
|   | 6     | Grumpy  | Sun Prairie | 46  |          |
|   | 7     | Sneezy  | Verona      | 55  |          |
|   | 8     | Bashful | Sun Prairie | 29  |          |
|   | 9     |         |             |     |          |
|   | 10    |         |             |     | ▼        |

From the menu, select **Data > Remove Duplicates**. A popup will display:

| Remove Duplicates                                                               |
|---------------------------------------------------------------------------------|
| To delete duplicate values, select one or more columns that contain duplicates. |
| Select <u>A</u> ll                                                              |
| Columns                                                                         |
| Name                                                                            |
| City                                                                            |
| Age                                                                             |
|                                                                                 |
|                                                                                 |
| OK Cancel                                                                       |

Use the popup to define which data to use when determining duplicate rows. For our example, we will uncheck everything except **City**. Once this is done, clicking the **OK** button causes Excel to remove the "duplicates":

| <b>(</b> | Book2 - 0 XX                    |             |     |                  |  |  |  |  |
|----------|---------------------------------|-------------|-----|------------------|--|--|--|--|
|          | Α                               | В           | С   | <mark>ر ا</mark> |  |  |  |  |
| 1        | Name                            | City        | Age |                  |  |  |  |  |
| 2        | Sleepy                          | Madison     | 39  |                  |  |  |  |  |
| 3        | Dopey                           | Verona      | 46  |                  |  |  |  |  |
| 4        | Grumpy                          | Sun Prairie | 46  |                  |  |  |  |  |
| 5        |                                 |             |     |                  |  |  |  |  |
| 6        |                                 |             |     |                  |  |  |  |  |
| 7        |                                 |             |     |                  |  |  |  |  |
| 8        |                                 |             |     |                  |  |  |  |  |
| 9        |                                 |             |     |                  |  |  |  |  |
| 10       |                                 |             |     | -                |  |  |  |  |
| 14 4     | H 4 + H Sheet1 Sheet1 4 III + 1 |             |     |                  |  |  |  |  |

The result is a file where the City values appear only once, so we've determined that our file has three unique cities.

# Filtering

When you filter data, you limit the display to data that meets your criteria. (The data that doesn't meet your criteria is hidden, not removed.) In our data example, let's say we wish to only display Verona records.

To start, click the icon in the upper right corner to select the entire set of data. All data cells will be shaded. (As an alternative, you could select just the city column, because your goal is to filter by just that column's data.)

After the data has been selected, go to the menus and select Data > Filter. Each selected data column will have a

icon added to its heading:

| <b>B</b> ) | Book1   |               | - 0   | Σ3       |
|------------|---------|---------------|-------|----------|
|            | Α       | В             | С     | <b>_</b> |
| 1          | Name 💌  | City 💌        | lge 📘 |          |
| 2          | Sleepy  | Madison       | 39    |          |
| 3          | Dopey   | Verona        | 46    |          |
| 4          | Doc     | Madison       | 72    |          |
| 5          | Нарру   | Madison       | 25    |          |
| 6          | Grumpy  | Sun Prairie   | 46    |          |
| 7          | Sneezy  | Verona        | 55    |          |
| 8          | Bashful | Sun Prairie   | 29    |          |
| 9          |         |               |       |          |
| 10         |         | and the later | 4 []  | ▼<br>    |

When you click one of these arrow icons, a list of data values found in the column is shown. Here's the display when the **City** column filter is clicked:

|   | 1  | N)         | Book1                        |                            |              |   |     |      | Σ | 3   |
|---|----|------------|------------------------------|----------------------------|--------------|---|-----|------|---|-----|
|   |    |            | А                            |                            | В            |   | С   |      |   |     |
|   |    | 1          | Name                         | Ŧ                          | City         | - | Age | -    |   |     |
| 1 | Ì↓ | <u>S</u> o | ort A to Z                   |                            |              |   |     |      |   |     |
| 7 | Ă↑ | So         | ort Z to A                   |                            |              |   |     |      |   |     |
|   |    | So         | or <u>t</u> by Col           | or                         |              |   |     |      | F |     |
| 1 | K  |            | ear Filter                   | Fro                        | m "City"     |   |     |      |   | -   |
|   |    | Fil        | lter by Co                   | lor                        |              |   |     |      | Þ | -   |
|   |    | Te         | xt <u>F</u> ilters           |                            |              |   |     |      | • |     |
|   |    | Se         | earch                        |                            |              |   |     |      | ρ |     |
|   |    |            | ✓ (Sele<br>✓ Madi<br>✓ Sun I | ect /<br>son<br>Prai<br>na | All)<br>irie |   |     |      |   | .:: |
|   |    |            |                              | (                          | OK           |   | Ca  | ncel |   |     |

Use the checkboxes to select which records to display. After your selections are made, click the **OK** button. A column that has been filtered will display the *I* icon in its heading.

# Sum of a Column's Values

To tally the total value of data in a column. Excel provides a **sum function**.

To start, select a cell below the column of values you wish to add. To add all Age values:

| <b>N</b> 1 | 📓 Book2 🗆 🗆 |               |     |              |  |  |  |
|------------|-------------|---------------|-----|--------------|--|--|--|
|            | А           | В             | С   |              |  |  |  |
| 1          | Name        | City          | Age |              |  |  |  |
| 2          | Sleepy      | Madison       | 39  |              |  |  |  |
| 3          | Dopey       | Verona        | 46  | =            |  |  |  |
| 4          | Doc         | Madison       | 72  |              |  |  |  |
| 5          | Нарру       | Madison       | 25  |              |  |  |  |
| 6          | Grumpy      | Sun Prairie   | 46  |              |  |  |  |
| 7          | Sneezy      | Verona        | 55  |              |  |  |  |
| 8          | Bashful     | Sun Prairie   | 29  |              |  |  |  |
| 9          |             |               |     |              |  |  |  |
| 10         |             |               |     |              |  |  |  |
| 11         | 🕩 🕅 She     | et1 / Sheel 4 |     | ▼<br>▶ [].:: |  |  |  |

After the cell has been selected, go to the menus and select **Formulas > AutoSum > Sum**. Excel will place a "sum formula in the cell:

|              | Book2   |               | - 0       | 23               |
|--------------|---------|---------------|-----------|------------------|
|              | Α       | В             | С         |                  |
| 1            | Name    | City          | Age       |                  |
| 2            | Sleepy  | Madison       | 39        | <u> </u>         |
| 3            | Dopey   | Verona        | 46        |                  |
| 4            | Doc     | Madison       | 72        |                  |
| 5            | Нарру   | Madison       | 25        |                  |
| 6            | Grumpy  | Sun Prairie   | 46        |                  |
| 7            | Sneezy  | Verona        | 55        |                  |
| 8            | Bashful | Sun Prairie   | 29        | 1                |
| 9            |         |               | =SUM(C2:C | 8)               |
| 10           |         |               | SUM(num   | ber1, [number2], |
| 11<br>14 - 4 | She     | et1 / Sheel • |           |                  |

Hit the Enter key to display the sum in the selected cell:

| 🔊 Book2 📼 🖾 |           |             |     |           |  |  |  |
|-------------|-----------|-------------|-----|-----------|--|--|--|
|             | Α         | В           | С   |           |  |  |  |
| 1           | Name      | City        | Age |           |  |  |  |
| 2           | Sleepy    | Madison     | 39  |           |  |  |  |
| 3           | Dopey     | Verona      | 46  |           |  |  |  |
| 4           | Doc       | Madison     | 72  |           |  |  |  |
| 5           | Нарру     | Madison     | 25  |           |  |  |  |
| 6           | Grumpy    | Sun Prairie | 46  |           |  |  |  |
| 7           | Sneezy    | Verona      | 55  |           |  |  |  |
| 8           | Bashful   | Sun Prairie | 29  |           |  |  |  |
| 9           |           |             | 312 | 1         |  |  |  |
| 10          |           |             |     |           |  |  |  |
| 11          | C ▶ ▶ She | et1 Sheel 4 |     | ▼<br>↓.:i |  |  |  |